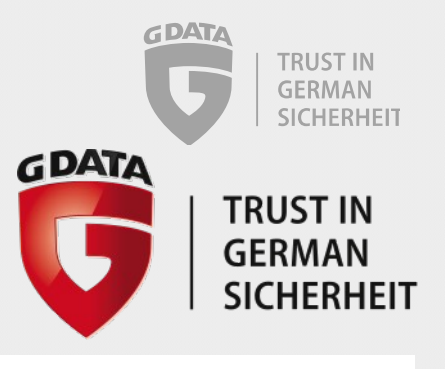

## G DATA

## **Update Serverkey via GPO**

Copyright  $\ensuremath{\mathbb{C}}$  2016 G DATA Software AG

2

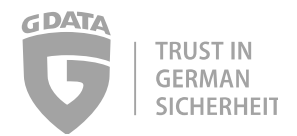

## 1 Open the Group Policy Management

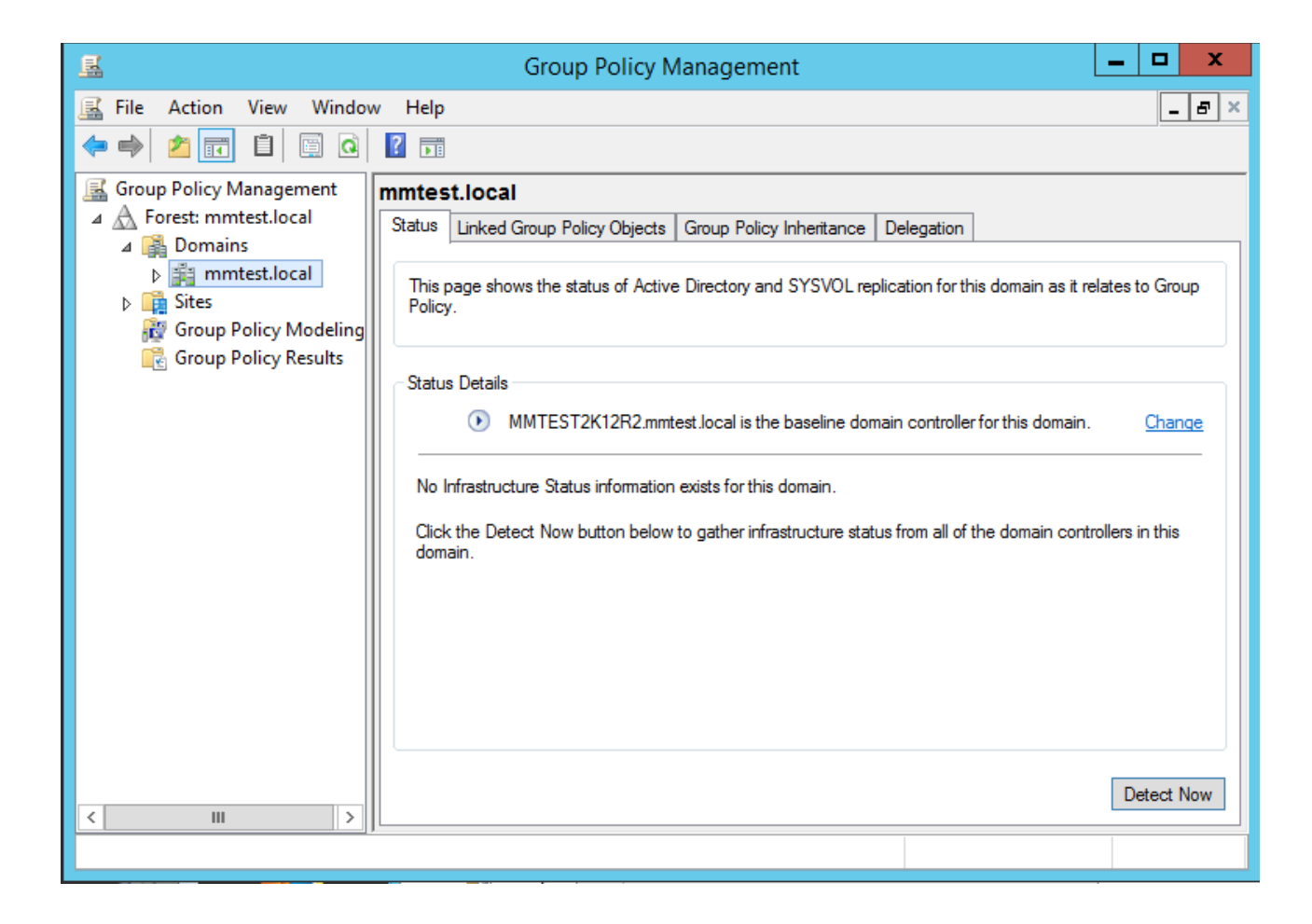

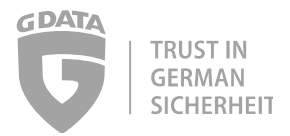

2 Make a right-click on your domain an select "Create a GPO in this domain, and Link it here..."

| Group Policy Managem                                                                                                    | nent 📃 🗖 🗙                                                                                                    |
|----------------------------------------------------------------------------------------------------|----------------------------------------------------------------------------------------------------|
| File Action View Window Help                                                                                                    | _ <i>B</i> ×                                                                                                    |
| Group Policy Management  Group Policy Management  Group Policy Management  Group Policy Management  Group Policy Management  Group Policy Management  Group Policy Management  Group Policy Management  Create a GPO in this domain, and Link it here  Group Policy Modeling Wizard  New Organizational Unit Search  Change Domain Controller  Remove  Active Directory Users and Computers  View  New Window from Here  Refresh  Properties  Help | cy Inheritance Delegation d SYSVOL replication for this domain as it relates to Group baseline domain controller for this domain. Change domain. astructure status from all of the domain controllers in this |
| Create a GPO in this domain and link it to this container                                                                                                    |                                                                                                    |

3 Give the Policy a handsome name

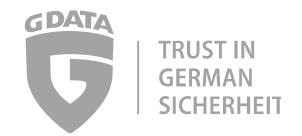

4 Then right-click on it and select "Edit"

| Group Policy Management                                                                                                    |                                                          |               |                     |              |
|----------------------------------------------------------------------------------------------------|----------------------------------------------------------|---------------|---------------------|--------------|
| 🖼 File Action View Window Help                                                                                                    |                                                          |               |                     | _ 8 ×        |
| 🗢 🔿 🔁 📰 🗙 🖬 🖬                                                                                                    |                                                          |               |                     |              |
| Group Policy Management<br>Construction<br>Group Policy Management<br>Construction<br>Group Policy Management<br>Scope Details Settings<br>Links<br>Default Domain<br>Group Policy Management<br>Scope Details Settings<br>Links<br>Display links in this location:<br>The following sites, domains                                                                                                    | Delegation<br>mmtest local<br>, and OUs are linked to th | is GPO:       |                     | <b>~</b>     |
| k≣ test III                                                                                                    |                                                          | Enforced      | Link Enabled        | Path         |
| Dor Enforced                                                                                                    |                                                          | No            | Yes                 | mmtest.local |
| ▷ Image: A model of the second second se |                                                          |               |                     | >            |
|                                                                                                    | only apply to the followin                               | g groups, use | ers, and computers: |              |
| Group Poli Delete<br>Rename                                                                                                    | - F                                                      |               |                     |              |
| Refresh                                                                                                    | Remove                                                   | Properties    |                     |              |
| Help                                                                                                    |                                                          |               |                     |              |
| < III >                                                                                                    | llowing WMI filter:                                      | ~             | Open                |              |
| Open the GPO editor                                                                                                    |                                                          |               |                     |              |

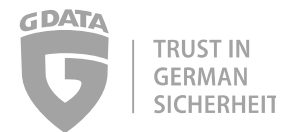

5 Navigate on the left trough "Computer configuration->Preferences->Windows-Settings->Registry". Then perform a right-click in the right windows and select "New->Registry Item"

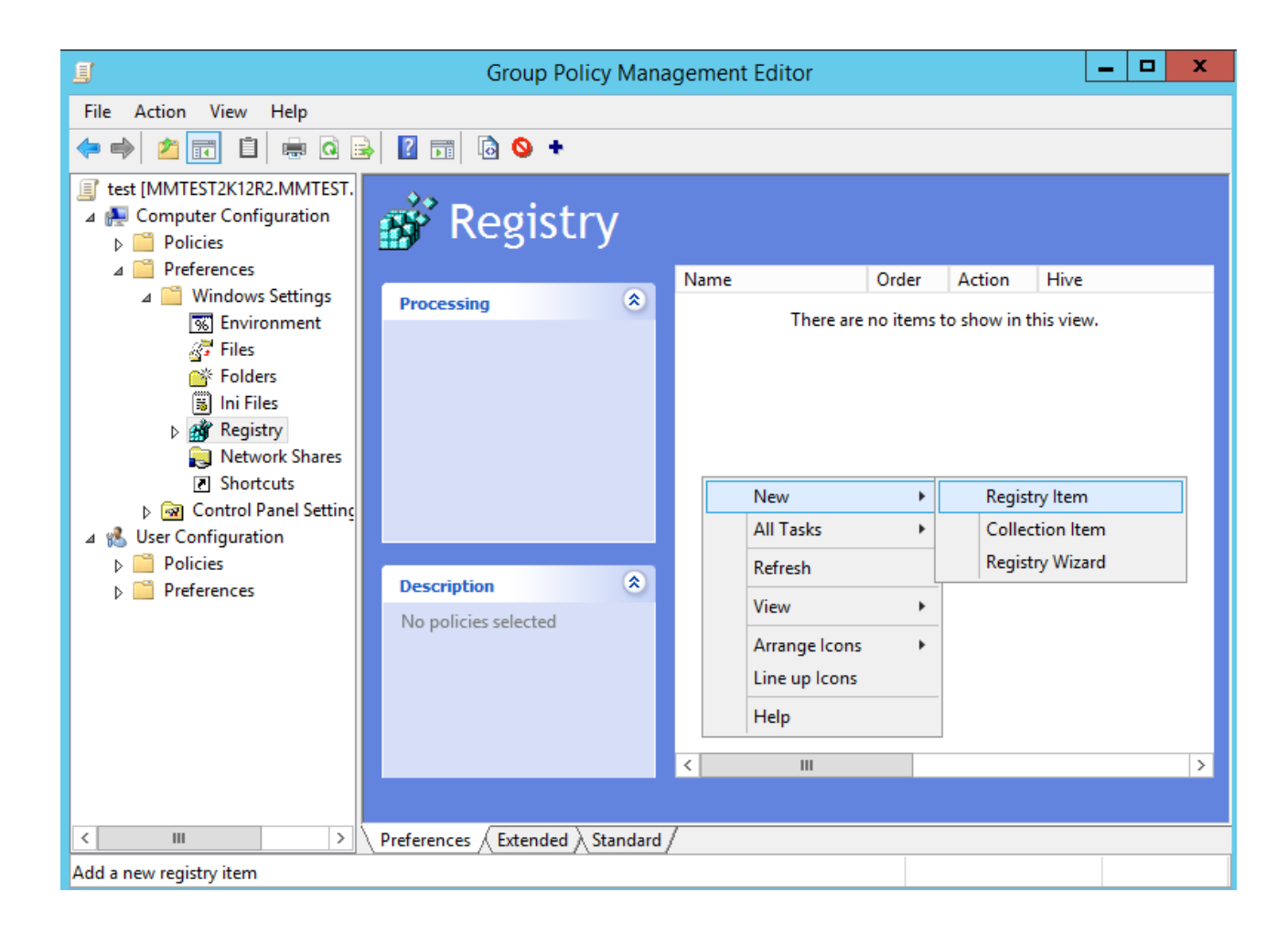

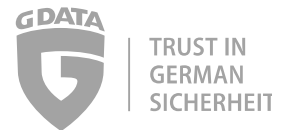

6 Hive is "HKEY\_LOCAL\_MACHINE"

Key Path is "SOFTWARE\Wow6432Node\G DATA\AVKClient".

Value name is "Server",

Value type is "REG\_SZ"

Value data is the name or IP-Adress of your new Management Server.

|                      | New Registry Properties               |  |
|----------------------|---------------------------------------|--|
| General Common       |                                       |  |
| Action:              | Update 🗸                              |  |
| Hive:                | HKEY_LOCAL_MACHINE                    |  |
| Key Path:            | SOFTWARE\Wow6432Node\G DATA\AVKClien! |  |
| Value name           |                                       |  |
| Default              | Server                                |  |
| Value type:          | REG_SZ V                              |  |
| Value data:          | MMTEST2K12R2                          |  |
|                      |                                       |  |
| OK Cancel Apply Help |                                       |  |

7 Create another Registry Item:

Hive is "HKEY\_LOCAL\_MACHINE"

KEY PATH is "SOFTWARE\Wow6432Node\G DATA\AVKClient\Neuralyzer\1"

Value name is "ConfData"

Value type is "REG\_DWORD"

Value data is "3

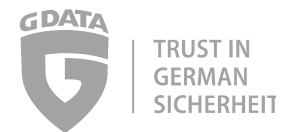

- Now we have to delete two registry items.
  So again right-click and select "New->Registry Item".
  But now change "Action" to "Delete"
  Hive is "HKEY\_LOCAL\_MACHINE"
  KEY PATH is "SOFTWARE\Wow6432Node\G DATA\AVKClient\"
  Value name is "SecondaryServer"
- Do this again for the following:
   Hive is "HKEY\_LOCAL\_MACHINE"
   KEY PATH is "SOFTWARE\Wow6432Node\G DATA\AVKClient\"
   Value name is "SubnetServer"
- 10 If you also have 32Bit OS systems in your company repeat steps 4-9 but set "Key-Path" to "SOFTWARE\ G DATA\AVKClient"
- 11 After all computers have connected to the new ManagementServer, you can delete the GPO